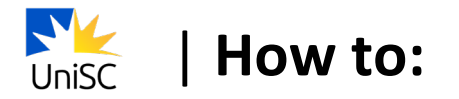

# Enrol in your courses

1. Log in to USC Central: <u>usccentral.usc.edu.au</u>

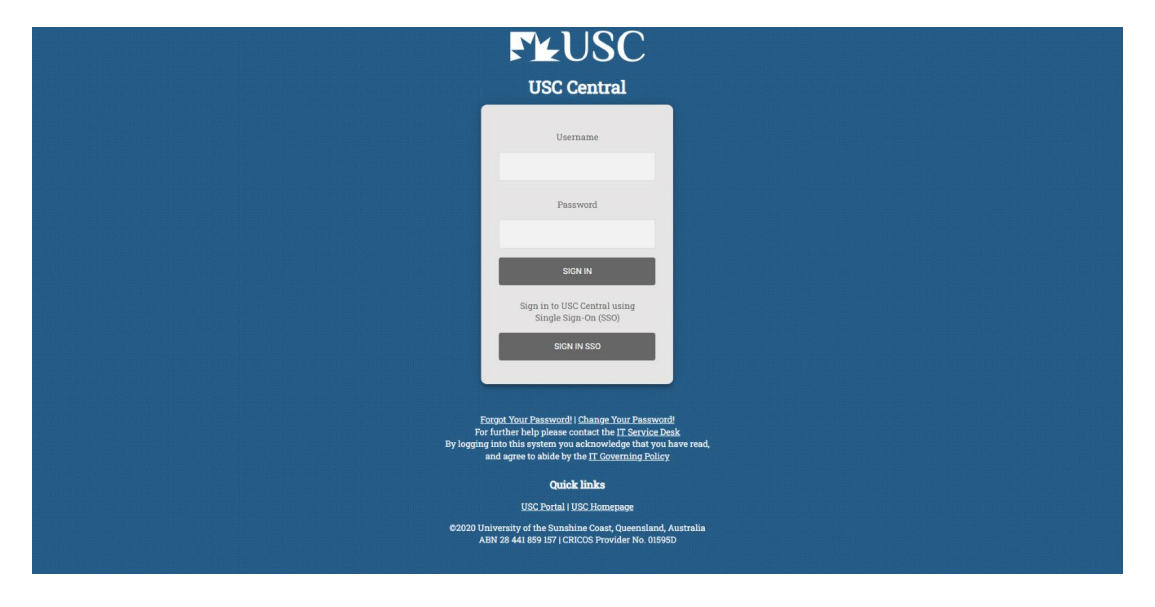

2. Select Manage Enrolment.

| FLUSC         |                  |           |                         |                   |
|---------------|------------------|-----------|-------------------------|-------------------|
| USC Central - |                  |           |                         |                   |
|               |                  |           |                         |                   |
|               | Offers           | Tasks     | Program P               | rogress           |
|               |                  |           | 288 Units Inco          | nglete            |
|               |                  |           | 0 Units C               | complete          |
|               | Manage Enrolment | Timetable | Grades                  | Financial Account |
|               |                  |           | <u>atl</u>              | Ş                 |
|               |                  |           |                         |                   |
|               | Transcripts      | Program   | Personal Details        | Help              |
|               |                  |           |                         | 2                 |
|               |                  |           |                         |                   |
|               |                  |           | Student Number: 1159938 |                   |

## 3. Select Enrol by My Requirements.

| ✓ USC Central                                    |                                                                          | Enrol by My Requirement | s        |
|--------------------------------------------------|--------------------------------------------------------------------------|-------------------------|----------|
| Enrol by My Requirements      Update Class times | Enrol by My Requirements<br>Report data generated on 10/08/2022 10:41:59 |                         |          |
| Drop Courses                                     | This is your Program Structure. Click here for more info                 | prmation                |          |
|                                                  | Bachelor of Nursing Science<br>Not Satisfied                             | 0 Completed/In progress | <br>0288 |
|                                                  | Required 100 level introductory units                                    | 0 Completed/In progress | J<br>0   |

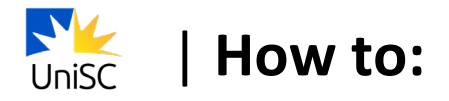

4. To select the course required in your study sequence, select the Units list that corresponds to the course level ie. If searching for an Introductory (100 level) course, select **Required Introductory 100 level units.** 

| ✓ USC Central            | Enrol by My Requirements                                                      |  |  |  |  |  |
|--------------------------|-------------------------------------------------------------------------------|--|--|--|--|--|
| Enrol by My Requirements | Enrol by My Requirements                                                      |  |  |  |  |  |
| Jupdate Class times      | Report data generated on 10/08/2022 10:41:59                                  |  |  |  |  |  |
| Drop Courses             | This is your Program Structure. Click here for more information               |  |  |  |  |  |
|                          | Bachelor of Nursing Science<br>♦ Not Satisfied 0 Completed/In progress        |  |  |  |  |  |
|                          | Required 100 level introductory units  Not Satisfied  0 Completed/in progress |  |  |  |  |  |

5. Select the course.

| ✓ Academic Progress      | Requirement Details   |                                                                  |   |                  |                                   |              |          |  |  |
|--------------------------|-----------------------|------------------------------------------------------------------|---|------------------|-----------------------------------|--------------|----------|--|--|
| Enrol by My Requirements | Required 100 lo       | Required 100 level introductory units Not Satisfied              |   |                  |                                   |              |          |  |  |
| 📝 Update Class times     | Not Satisfied         |                                                                  |   |                  |                                   |              |          |  |  |
| Drop Courses             | Required 100 level    | Required 100 level introductory units                            |   |                  |                                   |              |          |  |  |
|                          |                       | Units 114.00 Required, 0.00 Completed/In progress, 114.00 Needed |   |                  |                                   |              |          |  |  |
|                          | Courses               |                                                                  |   |                  |                                   |              |          |  |  |
|                          | The following courses | s may be used to satisfy this requirement:                       |   |                  |                                   |              | 1        |  |  |
|                          | Course $\Diamond$     | Description 0                                                    |   | Units $\Diamond$ | When/Typically Offered $\Diamond$ | Requisites ♦ | Status 🗘 |  |  |
|                          | HLT 100               | Anatomy and Physiology                                           |   | 12.00            | Semester 1, Semester 2            | Yes          |          |  |  |
|                          | HLT 103               | Prof Health Comm                                                 |   | 12.00            | Semester 1, Semester 2            | Yes          |          |  |  |
|                          | LFS 103               | Introductory Bioscience                                          |   | 12.00            |                                   | Yes          |          |  |  |
|                          |                       | *** view multiple offerings                                      |   |                  |                                   |              |          |  |  |
|                          | NUR 100               | Contexts of practice: child, y                                   |   | 12.00            | Semester 2                        | Yes          |          |  |  |
|                          | NUR 104               | The Older Person and Family                                      |   | 12.00            | Semester 2                        | Yes          |          |  |  |
|                          | NUR 111               | Practice Foundations                                             |   | 12.00            | Semester 1                        | Yes          |          |  |  |
|                          | NUR 116               | Preparation for Practice 1                                       | _ | 12.00            | Semester 2                        | Yes          |          |  |  |
|                          | NUR 117               | Nursing Practice 1                                               |   | 6.00             | Session 8                         | Yes          |          |  |  |
|                          | NUR 121               | Hith Care Prof                                                   |   | 12.00            | Semester 1                        | Yes          |          |  |  |
|                          | NUR 131               | Research Foundations                                             |   | 12.00            |                                   | Yes          |          |  |  |
|                          |                       |                                                                  |   |                  |                                   |              |          |  |  |

#### 6. Select Enrol.

| Requirement Details      | Course Detail                                                                                                    | :           |
|--------------------------|----------------------------------------------------------------------------------------------------|-------------|
| Enrol by My Requirements | NUR 117                                                                                                    |             |
| 📝 Update Class times     | Nursing Practice 1                                                                                                    |             |
| Drop Courses             | This course has not been scheduled.                                                                                                    |             |
|                          | Course Detail                                                                                                    |             |
|                          | Course Career Undergraduate                                                                                                    |             |
|                          | Units 6.00                                                                                                    |             |
|                          | Grading Pass/Not Pass                                                                                                    |             |
|                          | Academic Organization School of Nur Mid & Paramed                                                                                                    |             |
|                          | Enrolment Information                                                                                                    |             |
|                          | Typically Offered Session 8                                                                                                    |             |
|                          | Requisites Prerequisite: NUR116 and enrolled in Program SC391 Antirequisite: NUR141                                                                                                    |             |
|                          | Course Attribute Workplace and Industry Placement                                                                                                    |             |
|                          | Description                                                                                                    |             |
|                          | In your first professional experience placement (PEP) you will apply the professional principles, and foundation knowledge and skills that you have been learning. In an 80 hour PEP you will have the opportunity to provide person centred care people in aged care and community residential care settings underpinned by quality and safety standards. You will be supported and supervised by experienced practitioners and engage with a range of health professionals. You will critically s<br>appraise your practice and your facilitator will evaluate your performance using the NMBA Registered nurse standards tor practice at an introductory level. | ior<br>elf- |

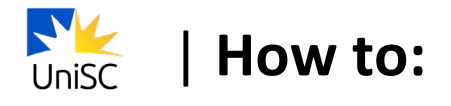

7. Select the available Course Component (eg Tutorial).

| Course Detail                   | Co                   | urse Information       | <u>ن</u> ش |
|---------------------------------|----------------------|------------------------|------------|
| 2022 Session 8<br>Undergraduate |                      |                        |            |
| Enrol by My Requirements        | NUR 117              | Add Enro               | olment     |
| Update Class times              | Nursing Practice 1   |                        |            |
| Drop Courses                    | ► Course Information |                        |            |
|                                 |                      |                        |            |
|                                 | Prog                 | gram B Nursing Science |            |
|                                 | Course Component     |                        |            |
|                                 | Tutorial/Workshop 1  |                        | >          |
|                                 |                      |                        |            |

#### 8. Select a class.

| Course Detail                   |                      |         | Cou                           | irse Information   |        |  |
|---------------------------------|----------------------|---------|-------------------------------|--------------------|--------|--|
| 2022 Session 8<br>Jndergraduate |                      |         |                               |                    |        |  |
|                                 | NUR 117              |         |                               |                    |        |  |
| Update Class times              | Nursing Practice 1   | Cancel  | Cancel Select a class         |                    |        |  |
| Drop Courses                    | ► Course Information |         |                               |                    | 3 rows |  |
|                                 | ✓ Class Selection    | Class O | When/Where ◇                  | Location ◇         |        |  |
|                                 |                      | PH1     | 28/11/2022 - 03/02/2023<br>at | USC Sunshine Coast | >      |  |
|                                 | Course Component     | PH2     | 28/11/2022 - 03/02/2023<br>at | USC Moreton Bay    | >      |  |
|                                 | Tutorial/Workshop 1  | PH3     | 28/11/2022 - 03/02/2023<br>at | USC Caboolture     | >      |  |
|                                 |                      |         |                               |                    |        |  |
|                                 |                      |         |                               |                    |        |  |
|                                 |                      |         |                               |                    |        |  |

### 9. Select Add Enrolment

| Course Detail                   |                     |     | Course Information            |                    |         | <u>ଲ</u> : |
|---------------------------------|---------------------|-----|-------------------------------|--------------------|---------|------------|
| 2022 Session 8<br>Undergraduate |                     |     |                               |                    |         |            |
| Enrol by My Requirements        | NUR 117             |     |                               |                    | Add End | olment     |
| 📝 Update Class times            | Nursing Practice 1  |     |                               |                    |         |            |
| Drop Courses                    | Course Information  |     |                               |                    |         |            |
|                                 | ✓ Class Selection   |     |                               |                    |         |            |
|                                 |                     |     | Program B Nursing Science     |                    |         |            |
|                                 | Course Component    |     |                               |                    |         |            |
|                                 | Tutorial/Workshop 1 | PH1 | 28/11/2022 - 03/02/2023<br>at | USC Sunshine Coast | ~       | >          |
|                                 |                     |     |                               |                    |         |            |
|                                 |                     |     |                               |                    |         |            |

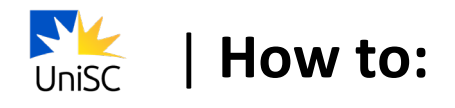

10. You will see a confirmation that the class has been added.

| VSC Central                | Confirmation                                 |  |  |  |
|----------------------------|----------------------------------------------|--|--|--|
|                            | This class has been added to your timetable. |  |  |  |
| Z Enrol by My Requirements | ✓ NUR 117 - Nursing Practice 1               |  |  |  |
| Update Class times         | This class has been added to your timetable. |  |  |  |
| Drop Courses               | Return to Course Search Page                 |  |  |  |
|                            |                                              |  |  |  |

11. Select **Return to Course Search Page** and repeat steps 4-9 to enrol in your other courses.

| ✓ USC Central              | Confirmation                                 |
|----------------------------|----------------------------------------------|
|                            | This class has been added to your timetable. |
| Z Enrol by My Requirements | VIR 117 - Nursing Practice 1                 |
| Vpdate Class times         | This class has been added to your timetable. |
| Drop Courses               | Return to Course Search Page                 |
|                            |                                              |

 Select Program Progress to view your completed and enrolled courses or return to the USC Central home page and select Manage Enrolment > Update class times.

| <b>〈</b> USC Central     |                                                                 | Program Progress        |            |  |  |  |
|--------------------------|-----------------------------------------------------------------|-------------------------|------------|--|--|--|
| Z Program Progress       | Program Progress                                                |                         |            |  |  |  |
| Program Progress Summary | This is your Program Structure. Click here for more information |                         |            |  |  |  |
|                          | Bachelor of Nursing Science                                     | 6 Completed/In progress | )<br>o288  |  |  |  |
|                          | Required 100 level introductory units<br>Not Satisfied          | 6 Completed/In progress | J<br>0114  |  |  |  |
|                          | Required 200 level developing units<br>Not Satisfied            | 0 Completed/In progress | ↓,<br>₀,78 |  |  |  |